## 地域森林計画対象森林の閲覧について

◆長野県ホームページ「信州くらしのマップ」から地域森林計画対象森林が閲覧できます。 森林法に基づく「伐採及び伐採後の造林の届出書」「森林の土地の所有者届出書」など、届出が 必要となる地域森林計画対象森林(森林法第5条森林)や保安林の情報を閲覧できます。

◆閲覧方法

 インターネットにて、検索ワードを「信州くらしのマップ」とし検索してください。 信州くらしのマップアドレス(<u>https://wwwgis.pref.nagano.lg.jp/pref-nagano/Portal</u>) 下記の画面が表示されますので「自然・環境・森林」をクリックします。 ※使用方法に困ったときは、画面右上の「使い方ガイド」をクリックしてください。

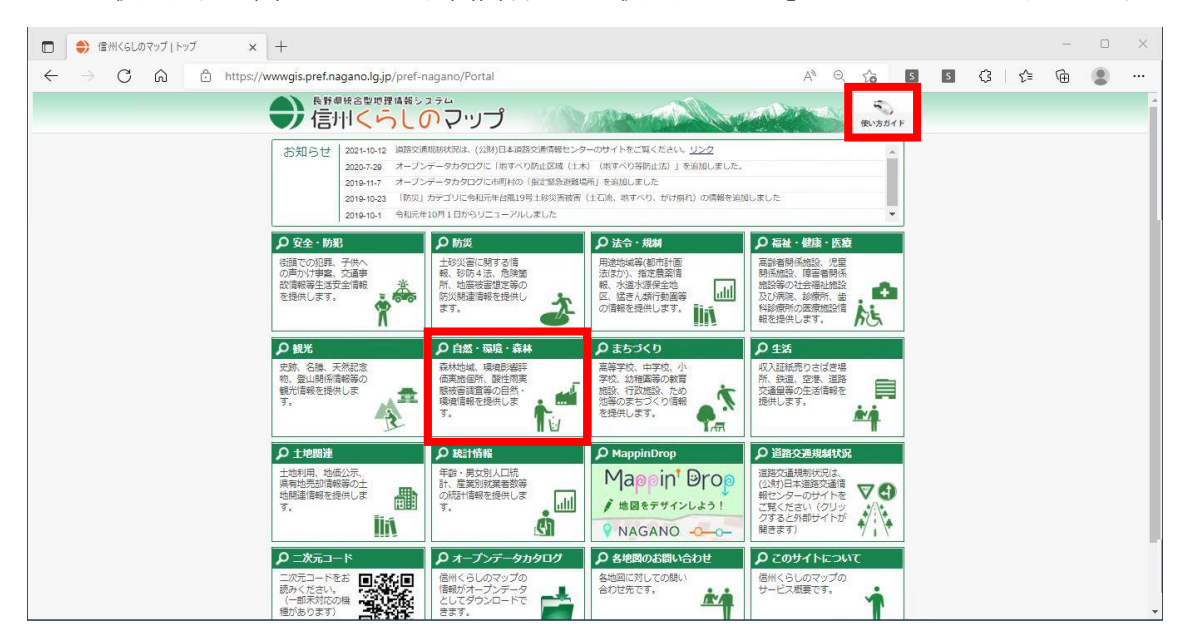

2. 下記の画面が表示されますので「森林情報」をクリックします。

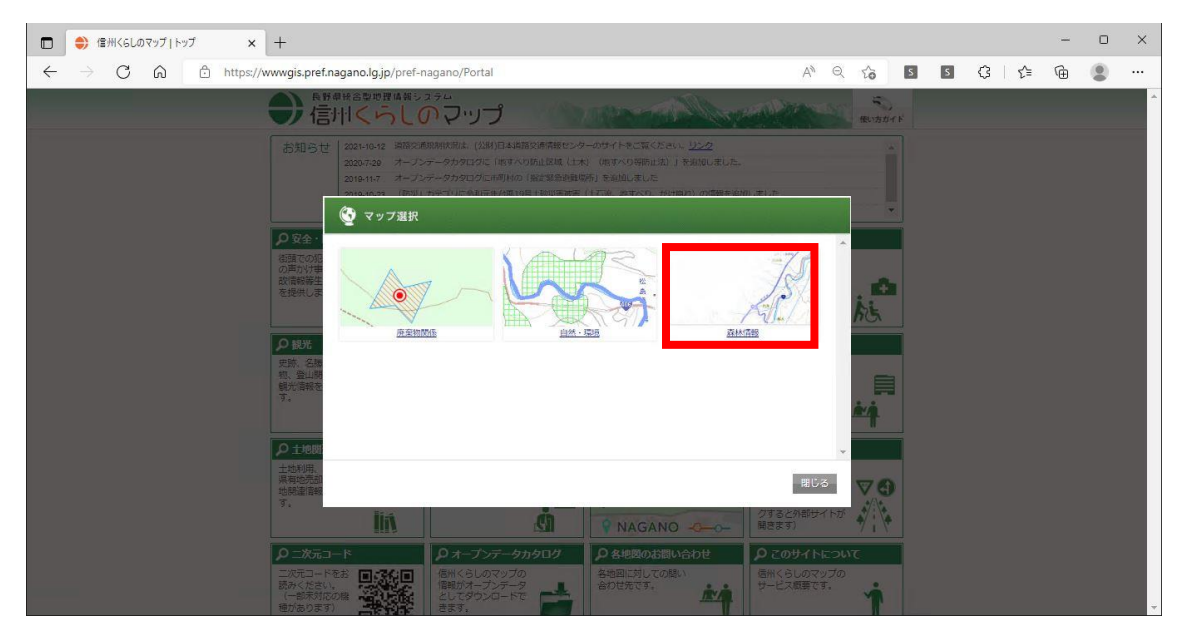

3. 利用規約が表示されますので、一読して最下部にある「同意する」をクリックします。

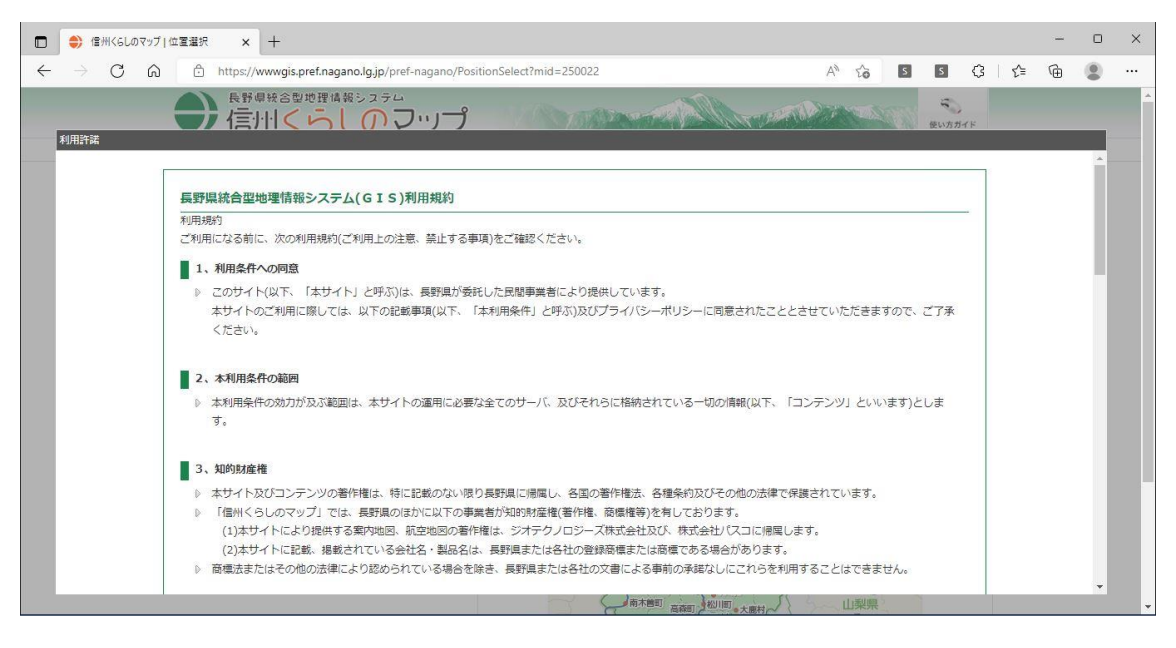

下記の画面が表示されますので、表示させたい地区を選択します。
右側の地図上で「須坂市」をクリックします。
※使用方法に困ったときは、画面右上の「使い方ガイド」をクリックしてください。

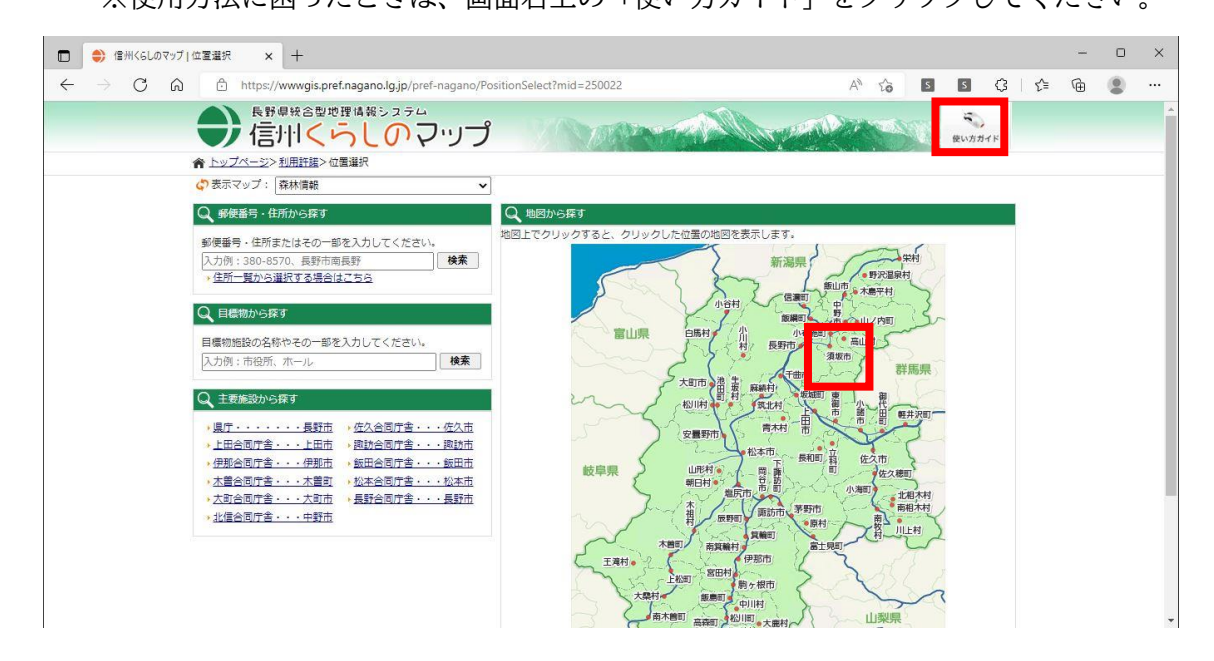

5. 地図を移動させたい場合は、地図上にカーソルを乗せて、マウスの左ボタンを押した状態で マウスを上下左右に動かします。縮尺を変更したい場合は、地図上にカーソルを乗せて、マウ スホイールを上下に動かします。

目的の場所(下記の画面は「臥竜山」周辺)を表示させ、画面左側にある一覧の中から「森林 区域(須坂市)」を探し出し、チェックボックスにチェックを入れます。

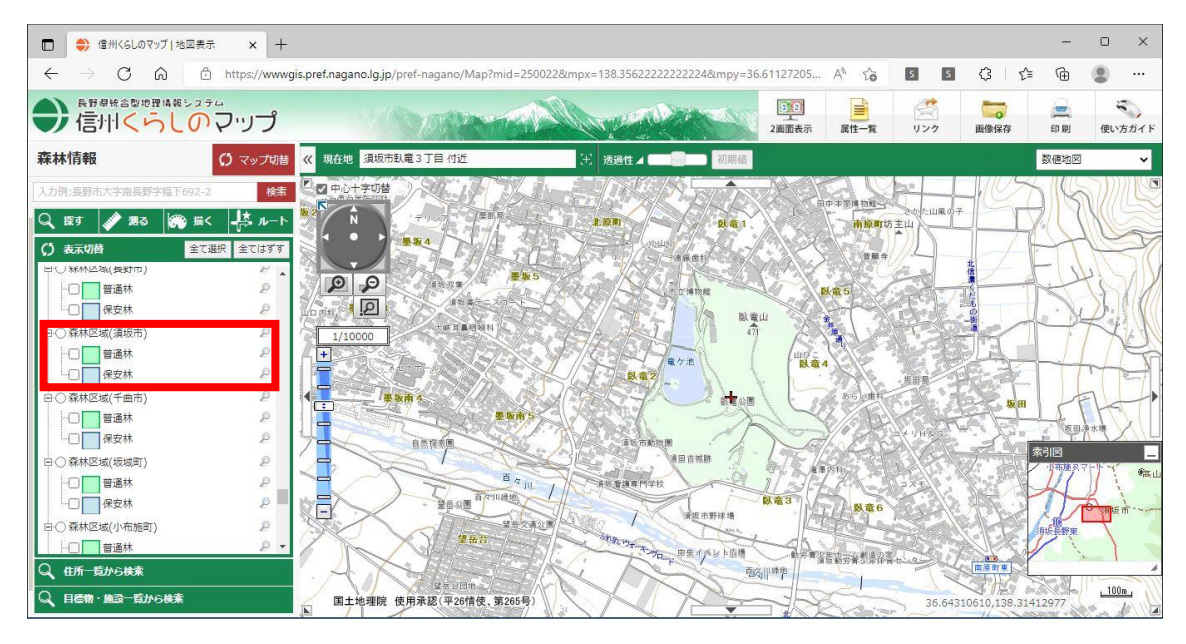

下記の画面が表示されます。森林単位の区域が表示されます(土地の境界線ではありません)。
普通林は緑色、保安林は青色で表示されます。

森林の情報を確認するために、表示させたい施業班上でクリックします。

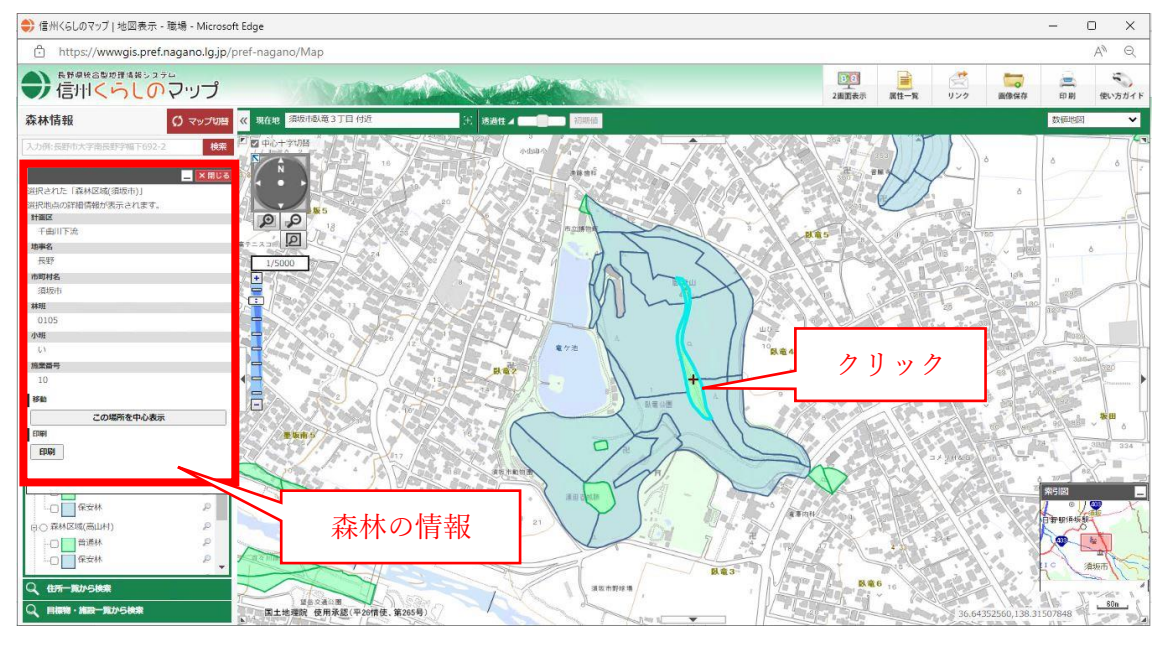

## <u>※注意事項</u>

利用規約にも記載がありますが、地図や画像は、土地の境界または建物等の位置を正確に表示 するものではありません。表示位置の形状によっては、多少ズレが生じる場合があります。 判断に迷う場合は、長野地域振興局または須坂市役所農林課へ問い合わせてください。